【學生選課確認-線上資料核對流程】 學校首頁→單一入口網→學生校務行政線上服務系統→課務組→

線上選課確認→查看個人選課資料→確認選課! 一、進入學校首頁→點選『單一入口』

| 4 | 美和科技大學<br>MENIOLNURISHTY                                                     | 中文 ENGLISH       | 網站導覽  |
|---|------------------------------------------------------------------------------|------------------|-------|
| < | <ul> <li></li></ul>                                                          |                  |       |
|   |                                                                              |                  | ••••• |
|   | 學生 教職員 新生 校友 訪客                                                              |                  |       |
|   | 会交協介     日本     人     人     人       学校協介     行政單位     学術單位     招生資訊     指慶敦湾 | <b>久</b><br>單一入口 |       |

二、進入校務行政系統

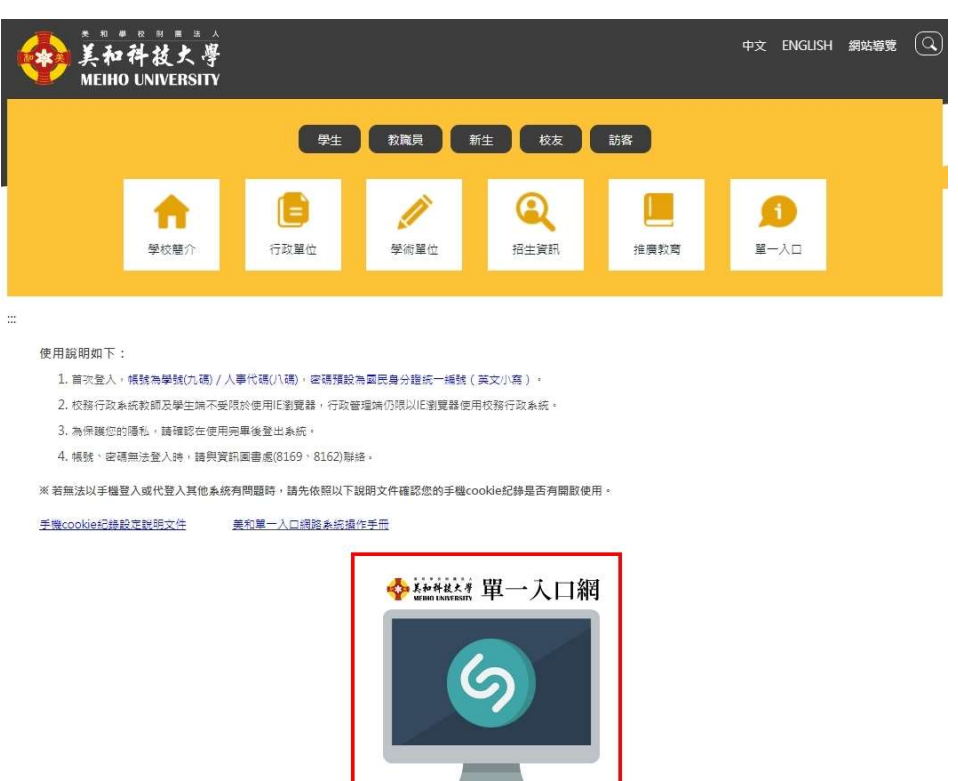

點選圖示進入美和單一入口網

# 4

### 三、登入『單一入口網』

| An 祥放大學<br>METHO UNIVERSITY<br>単一入回網 |
|--------------------------------------|
| 帳號                                   |
|                                      |
| 密碼                                   |
| 請輸入密碼                                |
| [志記省嗨?][注息事項]                        |
| 驗證碼                                  |
| 請輸入驗證碼                               |
| 1500 [重取驗證碼]                         |
| 登入(瀏覽器不支援IE8以下)                      |
| photo by ruby                        |
| 下載憑證安裝                               |

登入『單一入口網』說明 一、首次登入,<u>帳號為學號</u> (九碼)/人事代碼(八 碼),密碼預設為身份 證字號<u>英文小寫</u>。
二、校務行政系統學生端不

- 一·权協行政示統学生端不 受限於使用 IE 瀏覽 器,教職員端仍限以 IE 瀏覽器使用校務行 政系統。
- 三、為保護您的隱私,請確 認在使用完畢後登出系 統。
- 四、帳號、密碼無法登入請 與資訊網路中心 (8169、8165)聯絡。
- 四、登入後請點選:學生校務行政線上服務系統

| ● 其和科技大學<br>單一入口網                                           |                   | 公告 - | 內部訊息    | 資訊系統 | 行事曆 |        |
|-------------------------------------------------------------|-------------------|------|---------|------|-----|--------|
| 資訊系統連結 23                                                   | 入口網系統公告           | 2    | 行事曆     |      |     | ~ 沒有項目 |
| 師生線上服務                                                      | 班週會記錄線上填寫操(永久有效)  |      | 目前沒有設定的 | 的事件  |     |        |
| S. 學生校務行政線上服務系統<br>AdministrationSystem                     | 美和單一入口網操作手 (永久有效) |      |         |      |     |        |
| <ul> <li>2. 證照管理資訊系統(新)</li> <li>3. 課程地圖系統(選課輔導)</li> </ul> | 更多公告              |      |         |      |     |        |
| S. 諮商輔導系統                                                   |                   |      |         |      |     |        |
| S. 跨領域學分學程系統                                                | 谷系統重要作業公告         |      |         |      |     |        |
| S. 資源教室學生管理系統                                               | 沒有最新的資料           |      |         |      |     |        |
| S. 成績預警與輔導系統                                                |                   |      |         |      |     |        |
| s. 數位學園(e-Learning)                                         | 更多公告              |      |         |      |     |        |
| s 教學助理認證學生端(暫停服務)                                           |                   |      |         |      |     |        |
| s UCAN就業職能平台                                                | 内部訊息              | 最近0筆 |         |      |     |        |
| S.學習歷程檔案2.0(原多元學習評量與歷程整合<br>平台)                             | 1 SHEBY C         |      |         |      |     |        |
| S. 護理實習系統                                                   | 目前沒有訊息            |      |         |      |     |        |
| 課表、教學大綱查詢                                                   |                   |      |         |      |     |        |
| 其他網站連結                                                      |                   |      |         |      |     |        |
| 資圖測試區                                                       |                   |      |         |      |     |        |

### 五、進入後請點選:課務組→線上選課確認

#### 同學,您好:

為避免影響您的權益,當您使用行動裝置網路(3G、4G)或無線網路(wifi)進行校務系統各項線上申請作業時,請確認您的連線狀態是否穩定及訊號強度良好;在送出申請後, 若作業系統尚未回覆作業結果,請勿離開連線狀態穩定及訊號強度良好範圍。同學使用任何裝置執行校務系統各項線上申請作業後,需自行確認系統回傳之作業訊息。建議 您儘量以個人電腦之有線網路進行校務系統線上申請作業;若行動裝置網路訊號不佳,請勿進行任何校務系統線上申請作業。若因使用行動裝置網路(3G、4G)或無線網路 (wifi)未確認連線狀態穩定和訊號強度,或未確認系統回傳之作業訊息,造成線上申請作業失敗,同學須自行承擔後果。

#### 資網中心 關心您

| ┛註冊組                           | ▲課務組                       | ▲學務處                  | ★其他                                     |
|--------------------------------|----------------------------|-----------------------|-----------------------------------------|
| 以下為註冊組的功能清單                    | 以下為課務組的功能清單                | 以下為學務處的功能清單           | 以下為其他的功能清單                              |
| 學主成績查詢<br>Grades search system | 通識,專業選修加退選(手持裝置不<br>開放此功能) | 各項減免及補助申請             | 學生資料維護                                  |
| 畢業資格審查                         | 線上選課確認                     | <u>學生線上請假</u>         | 教學意見調查                                  |
| 線上抵免(手持裝置不開放此功能)               | 學生個人課表查詢                   | <u> </u>              | 護理貫留評值( <u>于持装置不開放此</u><br>一 <u>功能)</u> |
|                                | 課程大綱查詢                     | Leave/Absence Records | 列印註冊單                                   |
|                                | <u>教室課表查詢</u>              | 查詢個人獎懲記錄              | 列印繳費憑證                                  |
|                                | 班級課表查詢                     | 學生資料維護                | <u>TA每月工作報告</u>                         |
|                                | 教師課表查詢                     | 班週會記錄                 | TA填寫評量考核                                |
|                                | 暑修意願調查(非正式選課)              | 上傳就貸檔案                | TA班級修課學生填寫評量考核                          |
|                                | 選課操作手冊                     |                       | <u>TA期末成果報告</u>                         |

## 六、確認自身所選課程→課程正確→按下紅底選項

#### 選課確認

|                                     | 說明【點此可展開/收起】            |                  |                                |                                       |              |              |            |      |                 |                                                                                                    |          |
|-------------------------------------|-------------------------|------------------|--------------------------------|---------------------------------------|--------------|--------------|------------|------|-----------------|----------------------------------------------------------------------------------------------------|----------|
|                                     | 說明:<br>1、若以下選<br>2、若以下選 | ≹課資料正確<br>懇課資料有割 | 產無誤者,請點選「以下選該<br>吳者,請自行列印此選課確該 | 果資料正確無<br>8單,於規定                      | 誤」按鈕<br>時間完成 | ,完成2<br>選課程序 | ∑學期選<br>₽。 | 闄餜確詯 | <u>ज्</u> र •   |                                                                                                    |          |
| 選課學年學期:111 學年下學期<br>若以下選課資料正確無誤,請按我 |                         |                  |                                |                                       |              |              |            |      |                 |                                                                                                    |          |
|                                     | 一列印選課確認單                |                  |                                |                                       |              |              |            |      |                 |                                                                                                    |          |
|                                     | 開課<br>班級                | 流水號              | 科目<br>名稱                       | 課程<br>類別                              | 選修別          | 學分           | 時數         |      | 上課<br>時間        | 上課<br>教室                                                                                                    | 授課<br>教師 |
| 187                                 | 1.01                    | 100              | 10000000000                    |                                       | 10           |              | 121        |      | -               | 8.785.775                                                                                                    | 1004     |
| 187                                 |                         | 1.11             | 1.000                          |                                       | 18           |              |            | 100  | 1000            | 8.700 million                                                                                                    | 10.18    |
| 18                                  | 100                     | -                | 0.000                          |                                       | ii:          | 80           |            | 121  |                 | 1. August 1. August 1. August 1.                                                                                                    | 1.000    |
| 18.                                 | information.            | [abseq]          | Access (a)                     | ${\rm Im}_{\rm f} = {\rm Im}_{\rm f}$ | 10           | Ы.           | H          | 15   | Beerlin .       | CHOR                                                                                                    | Here's   |
| 1.                                  | ana i                   | -                | March 199                      |                                       | 10           | 61           | 14         | 175  |                 | 11000                                                                                                    |          |
| 18                                  | 1.01                    | - Barran         | 10000000000                    | <b>B</b> ala                          |              |              |            |      | 100 million (1) | A CONTRACTOR OF A CONTRACTOR OF |          |
| 187                                 |                         | Time             | 100000-0010-001                |                                       | 18           |              |            | 100  | 1000            | R. Province                                                                                                    | 10.18    |
| 18.                                 | 1000                    | 10.01            | 11.00 B                        | 80.00 M                               |              | 100          | 12         | 181  |                 | 1                                                                                                    | 100.000  |

### 七、 完成線上選課確認

選課確認

說明【點此可展開/收起】

說明:

1、若以下選課資料正確無誤者,請點選「以下選課資料正確無誤」按鈕,完成本學期選課確認。

2、若以下選課資料有誤者,請自行列印此選課確認單,於規定時間完成選課程序。

選課學年學期:111 學年下學期

本學期選課資料已於2023-03-07 10:55:55確認無誤!

一列印選課確認單

| 開課<br>班級                                                                                                    | 流水號   | 科目<br>名稱                                    | 課程<br>類別  | 選修別 | 學分 | 時數 |   | 上課<br>時間                                 | 上課<br>教室                                 | 授課<br>教師    |
|----------------------------------------------------------------------------------------------------|-------|---------------------------------------------|-----------|-----|----|----|---|------------------------------------------|------------------------------------------|-------------|
| 1204                                                                                                    |       | 11000                                       | 10.0      | ÷   |    |    |   | 1999 (S. 1997)                           | 1.1.1.1.1.1.1.1.1.1.1.1.1.1.1.1.1.1.1.1. |             |
| 1000                                                                                                    |       | CONTRACTOR -                                | 10.0      | ÷   |    | 1  |   | 1994 - C                                 | 10000                                    | [0,1]       |
| 1.000                                                                                                    | 10.01 | 100000-000                                  | 1.00      | ÷   |    |    | 8 |                                          | 100.000                                  | $[0,1]^{2}$ |
| $(1,1) \in \mathbb{R}^{n}$                                                                                                    | 100   | The second second                           |           |     |    | а. |   |                                          | 1000                                     | 10.0        |
| 1.000                                                                                                    |       | ****                                        | 10.0      | 1.1 | τ. | ч. |   | (1,2,2,2,2,2,2,2,2,2,2,2,2,2,2,2,2,2,2,2 | 1000                                     |             |
| 1204                                                                                                    |       | ALC: NOT THE R. P. LEWIS CO., LANSING MICH. | $\{0,1\}$ |     |    |    |   | (1997)                                   | 1.0100.00                                | 100         |
| $(-1)^{-1} (-1)^{-1} (-1)$ | 1000  | 1.01.01410                                  | 1000      | 8   |    |    |   | 1990 - C                                 | 10000                                    | 140         |
| 1.000                                                                                                    | 100   | Provide State                               | 1.00      | 1   |    |    |   | Sec.                                     | CONTRACTOR OF A DESCRIPTION OF           | 10.00       |

# 八、並於『班級為單位』之選課確認單上,簽名確認, 完成選課確認!!